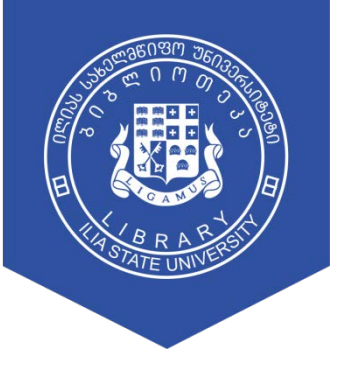

# ILIA STATE UNIVERSITY LIBRARY

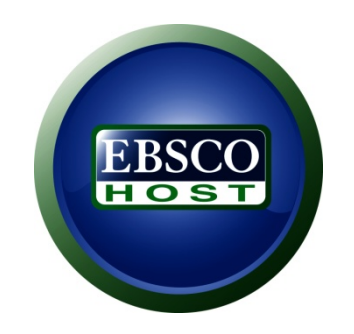

**GUIDE** 

Ilia State University Library

# Library Home Page > E-Library > Scientific Databases

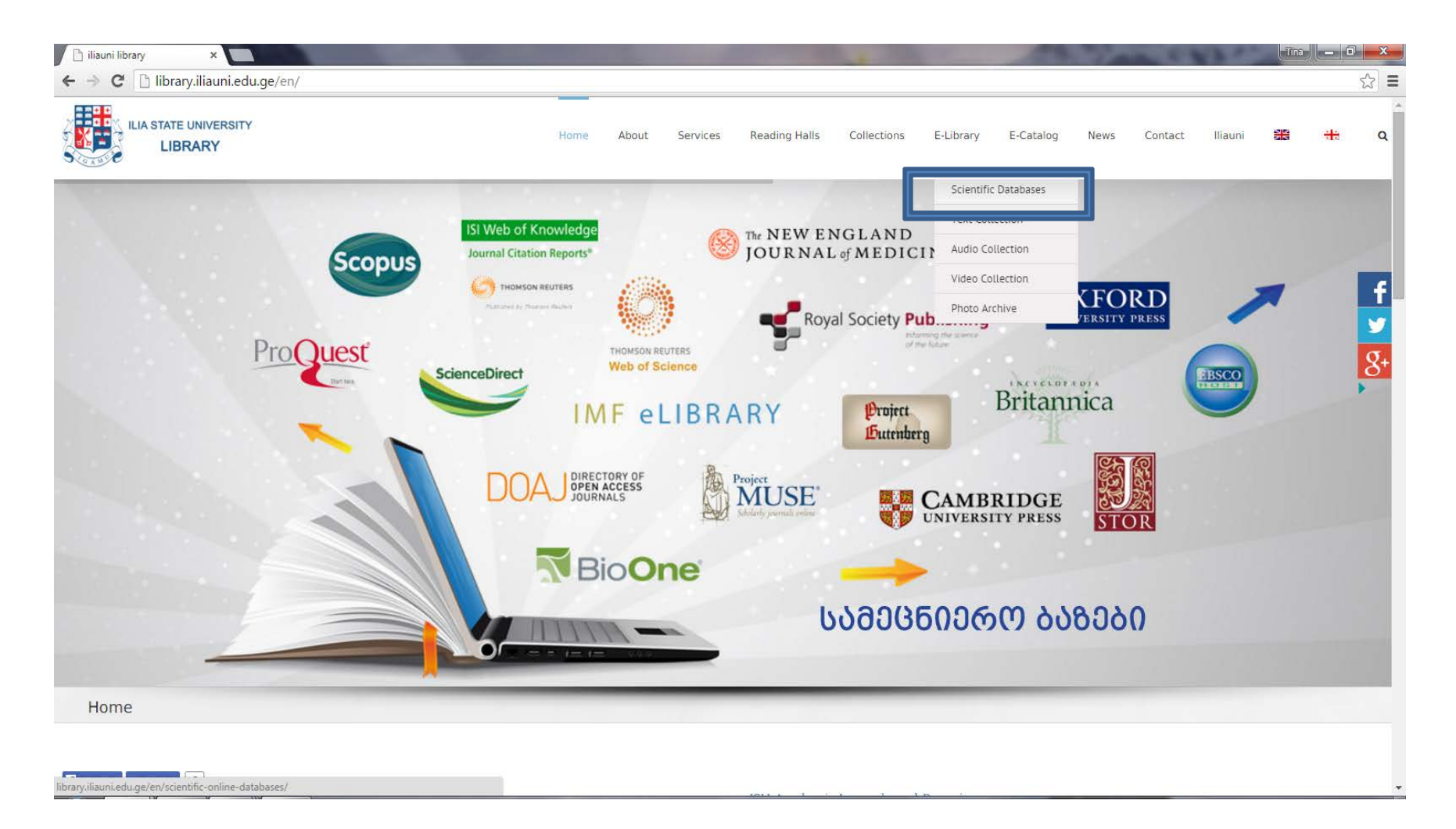

# Scientific Database > Access Type

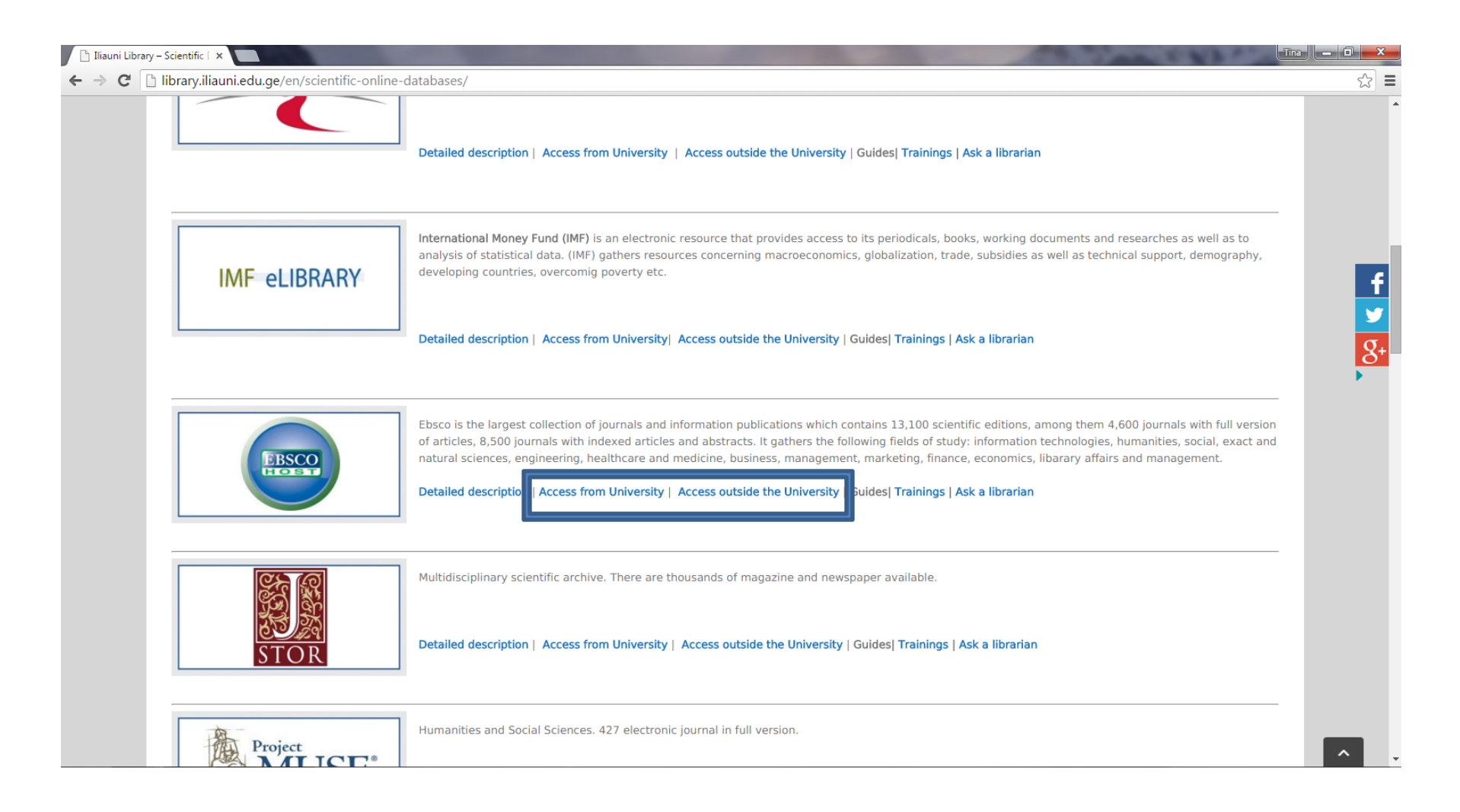

## Choose EBSCOhost Web

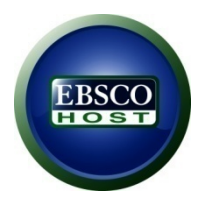

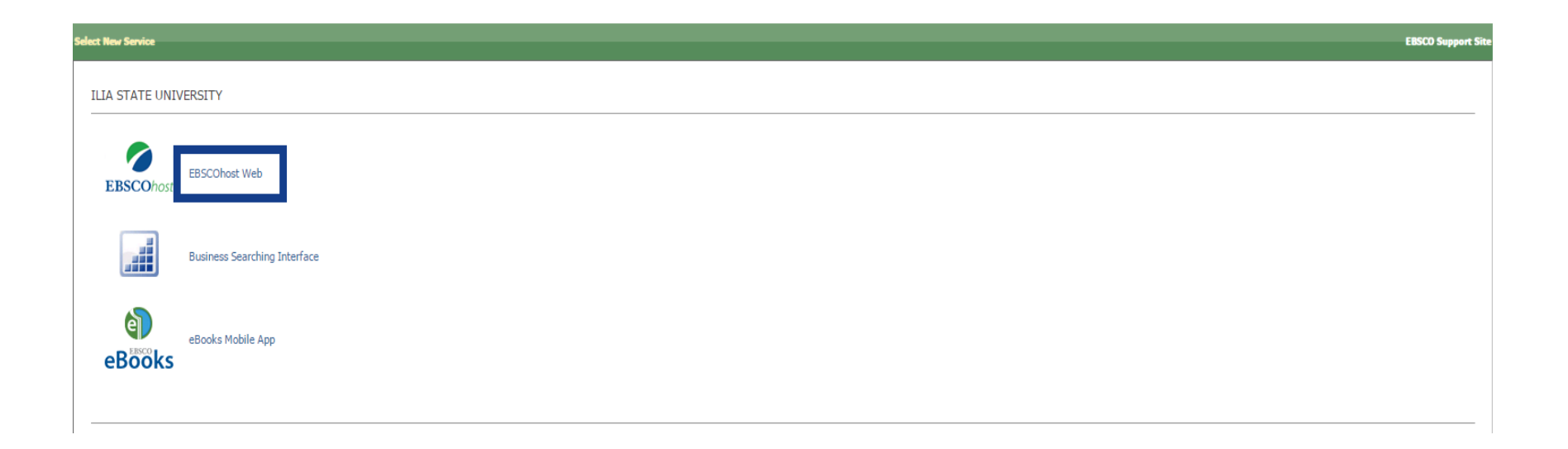

## Select/deselect all > Continue

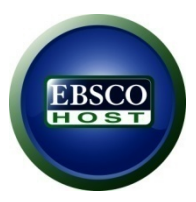

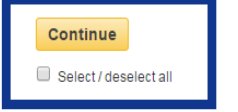

#### Political Science Complete

Political Science Complete (PSC) provides full text for more than 520 journals, and indexing and abstracts for over 2,900 titles, (including top-ranked scholarly journals), many of which are unique to the product. The database also features over 340 full-text reference books and monographs, and over 36,000 full-text conference papers, including those of the International Political Science Association.

### Title List 😭 More Information

### Humanities Source

Humanities Source is designed to meet the needs of students, researchers and educators interested in all aspects of the humanities. The collection includes full text for more than 1,400 journals, with citations to over 3.5 million articles, including book reviews. Coverage in Humanities Source includes worldwide content pertaining to literary, scholarly and creative thought.

### Title List 😭 More Information

### eBook Collection (EBSCOhost)

Search and view the full text of eBooks.

More Information

### eBook Academic Collection Trial

This growing subscription package contains a large selection of multidisciplinary eBook titles representing a broad range of academic subject matter, and is a strong complement for any academic collection. The breadth of information available through this package ensures that users will have access to information relevant to their research needs.

### More Information

#### Academic Search Premier

This multi-disciplinary database provides full text for more than 4,600 journals, including full text for nearly 3,900 peer-reviewed titles. PDF backfiles to 1975 or further are available for well over one hundred journals, and searchable cited references are provided for

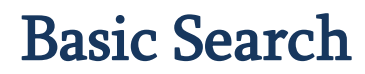

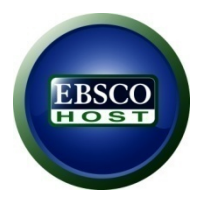

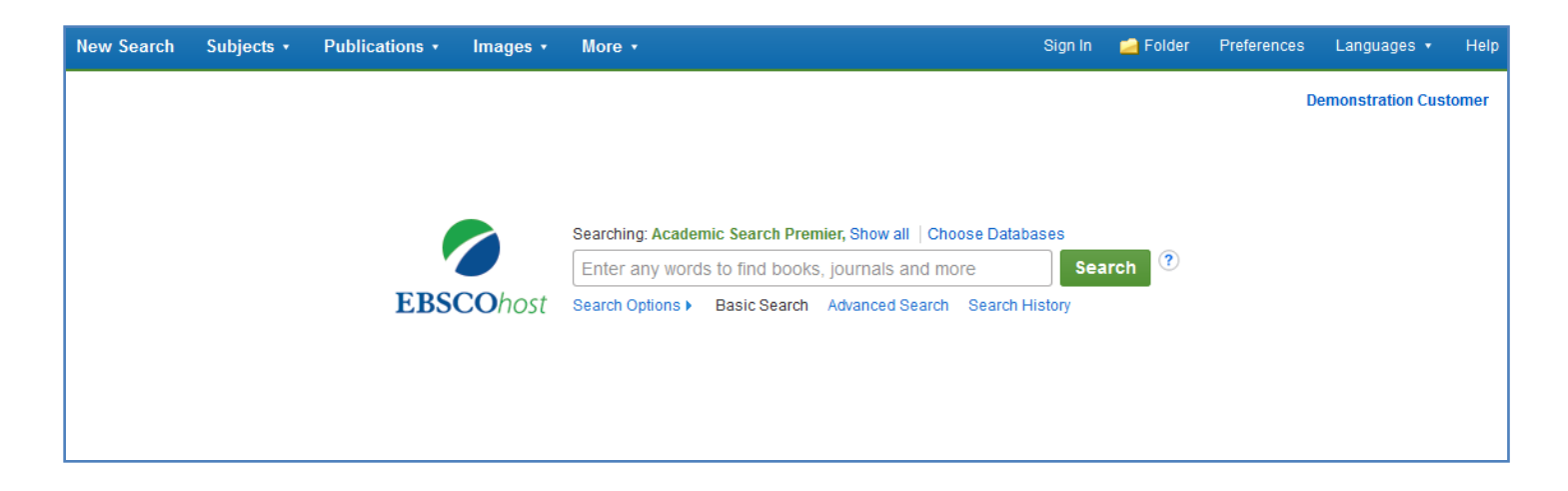

The Basic Search screen offers a simple, easy-to-use searching experience. The top tool bar offers additional features which can include a publication locator, subject browsing, and image collections. Note that the features available vary based on the databases selected.

You can add or change the databases being searched by clicking the **Choose Databases** link.

### **EBSCO** Databases

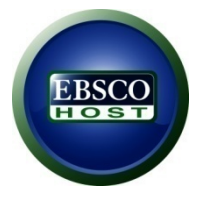

| Select / deselect all      |                                                                                                    |
|----------------------------|----------------------------------------------------------------------------------------------------|
| OK Cancel                  | This multi-disciplinary database provides full<br>text for more than 4,600 journals, including<br>full text for nearly 3,900 peer-reviewed titles.<br>PDF backfiles to 1975 or further are available<br>for well over one hundred journals, and<br>searchable cited references are provided for<br>more than 1,000 titles. |
|                            | Primary Search                                                                                                    |
| History Reference Center   | Science Reference Center                                                                                                    |
| MAS Ultra - School Edition | Sears List of Subject Headings (H.W. Wilson)                                                                                                    |
| Masterrice Fremier         | Philosophers Index with Full Text                                                                                                    |

The window that appears includes all of the databases available to you. From here you can read a brief description of each resource by holding your mouse over the preview icon. When you have located a resource to add, click the checkbox next to the name and click **OK**.

# **Advanced Search**

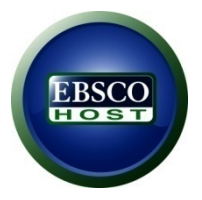

| New Search | Subjects •                                                                                | Publications •                                                                                                    | Images • | More +                                                                                                  | Sign In             | 🧀 Folder | Preferences | Languages •      | Help  |
|------------|-------------------------------------------------------------------------------------------|----------------------------------------------------------------------------------------------------|----------|----------------------------------------------------------------------------------------------------|---------------------|----------|-------------|------------------|-------|
|            |                                                                                           |                                                                                                    |          |                                                                                                    |                     |          | D           | emonstration Cus | tomer |
|            |                                                                                           |                                                                                                    |          | Searching: Academic Search Premier, Show all Choose<br>Enter any words to find books, journals and more | Databases           | rch ?    |             |                  |       |
|            |                                                                                           | EBS                                                                                                    | COhost   | Search Options Basic Search Advanced Search Si                                                          | arch History        |          |             |                  |       |
| S          | Search Option<br>Search Mod<br>Search mod<br>Boolean<br>Find all r<br>Find any<br>SmartTe | s<br>es and Expande<br>es ?<br>Phrase<br>my search terms<br>of my search terms<br>of my search terms<br>xt Searching <u>Hint</u> | rs       | Apply related words<br>Also search within the full t                                                    | ext of the articles | 8        |             | Reset            |       |
|            | Limit your re                                                                             | esults                                                                                                    |          |                                                                                                    |                     |          |             |                  |       |
|            | Full Text                                                                                 | ite                                                                                                    |          | References Available                                                                                    |                     |          |             |                  |       |
| ŏ          | Month                                                                                     | View                                                                                                    | Month    | Number Of Pages                                                                                         | vanh =              | Chart    |             |                  |       |

# **Advanced Search Tips**

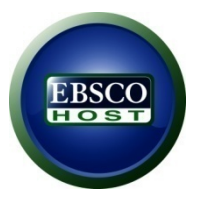

If you want to create a more targeted search you can expand the **Search Options** link to display the available limiters.

**Search modes** allow you to choose between the **Boolean/Phrase** search, which will search for your terms, as you entered them in the search box.

**Find all of my search terms**, which automatically adds an 'and' between your terms.

**Find any of my search terms**, which automatically adds an 'or' between your terms.

### Search Results

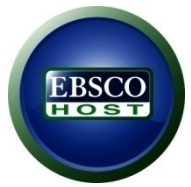

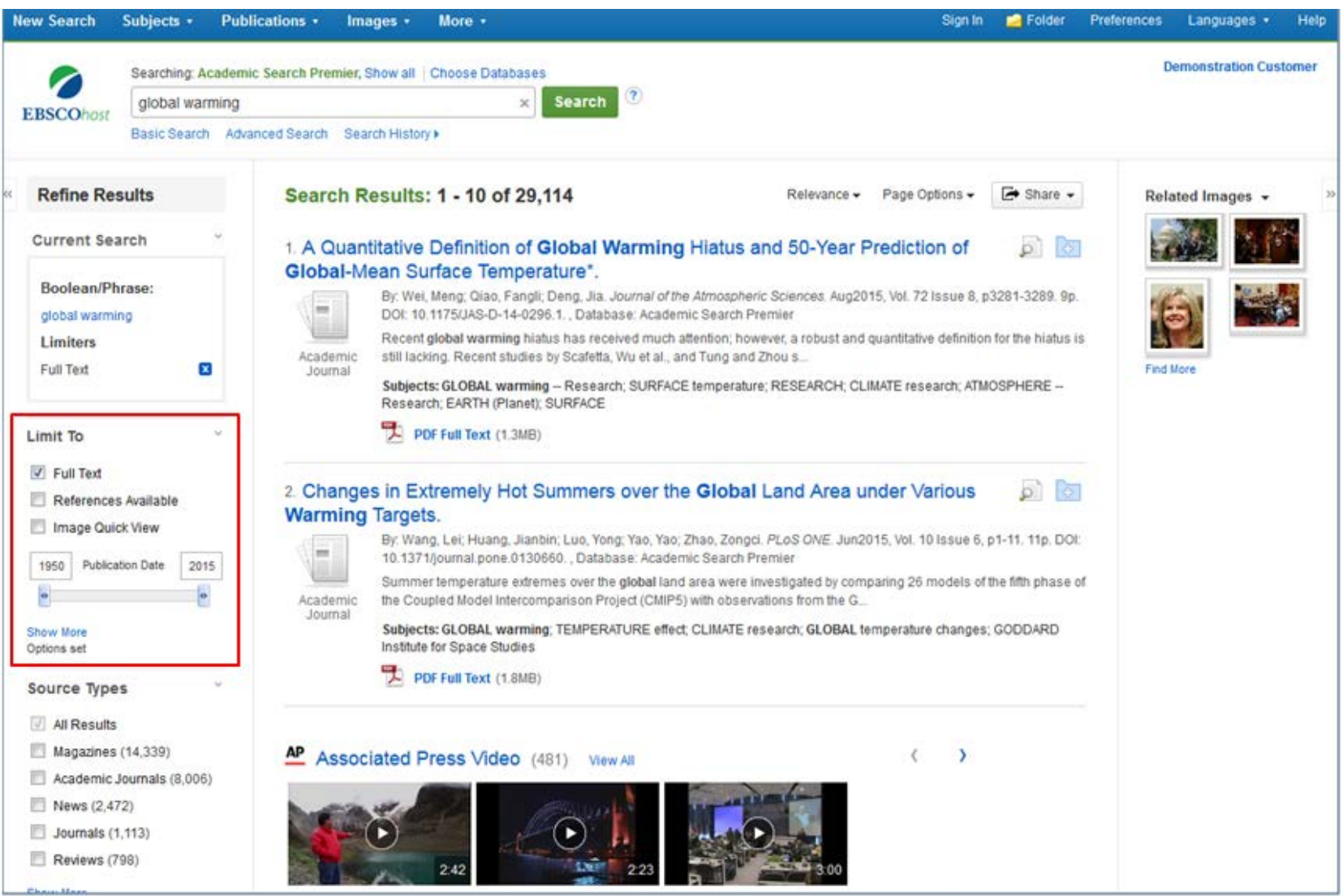

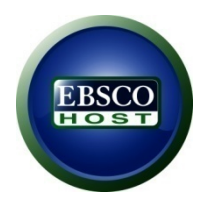

On the left side of the result list, you can limit your results to articles with Full Text or References Available, or use the date slider bar to change the date range of your results. To view all of the available limiters, click the **Show More** link. When you click on a limiter, the result list is refreshed.

# Narrowing Search Results

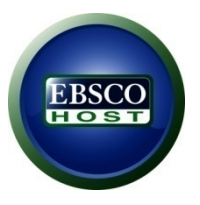

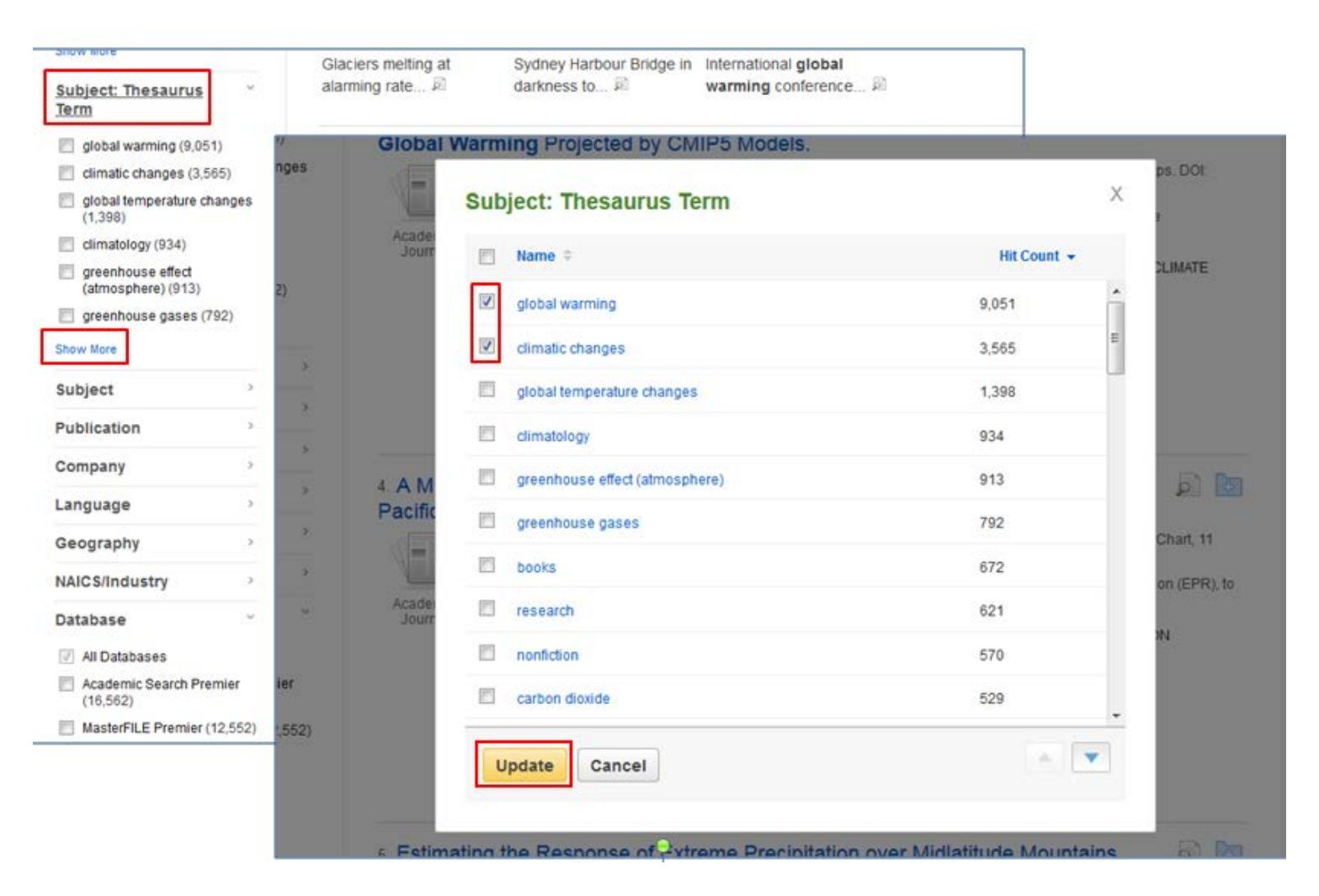

# Narrowing Search Results

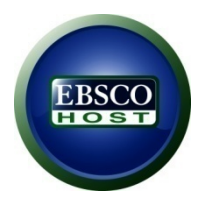

You can further narrow your results by selecting one or more Source Types, Subjects, Publications, and more. Click a Source Type or Subject Term to update your results. To view all available items, or select multiple terms, click the **Show More** link. After making your selections, click **Update** to see your results.

# Narrowing Search Results

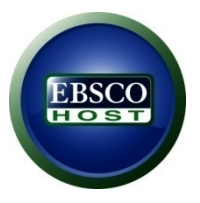

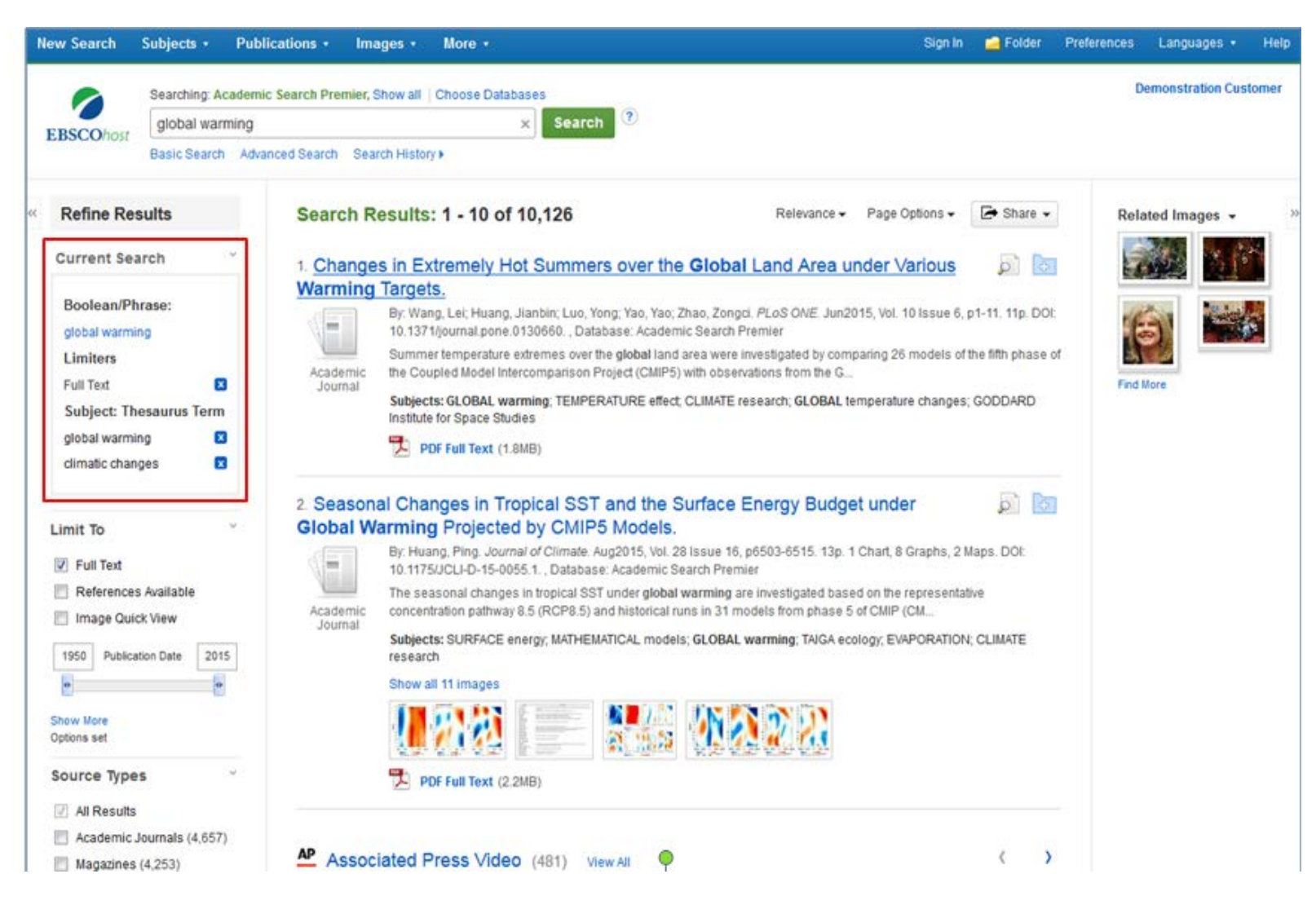

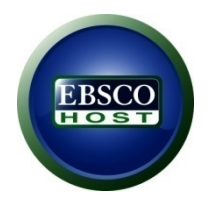

When refining your search results using limiters, source types, and subjects, each item is added to the **Current Search** box. Clicking on a hyperlinked search term within **Current Search** performs a search for that term only. Use the **X** icon to remove the item.

## Save Search Results

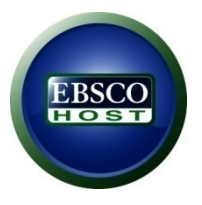

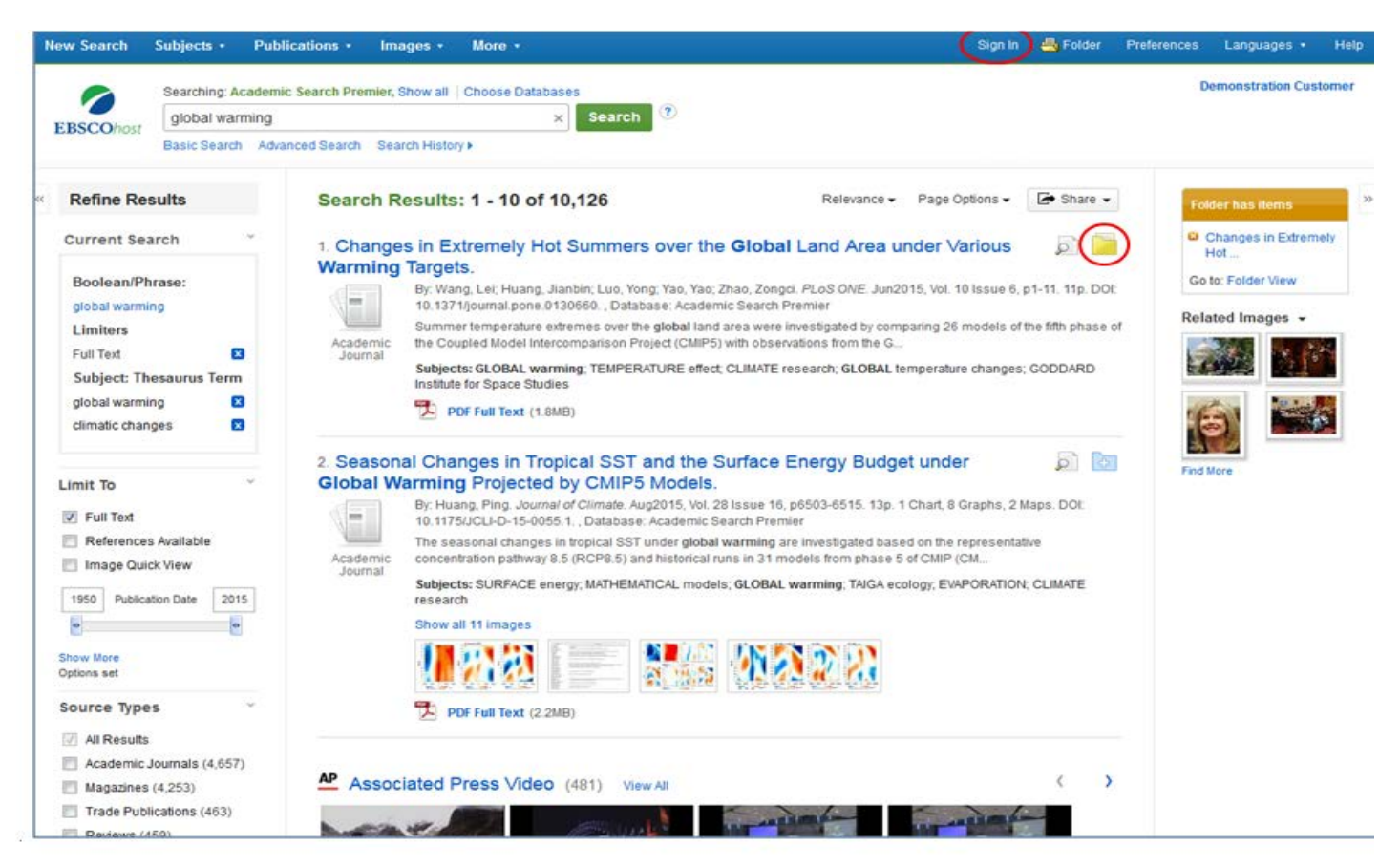

A folder is available for saving items during your research. Or you can click the **Sign In** link and create a My EBSCOhost folder to store or share your results.

## Save the Link of Search Result

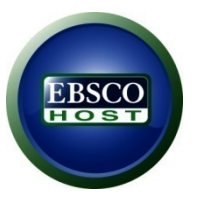

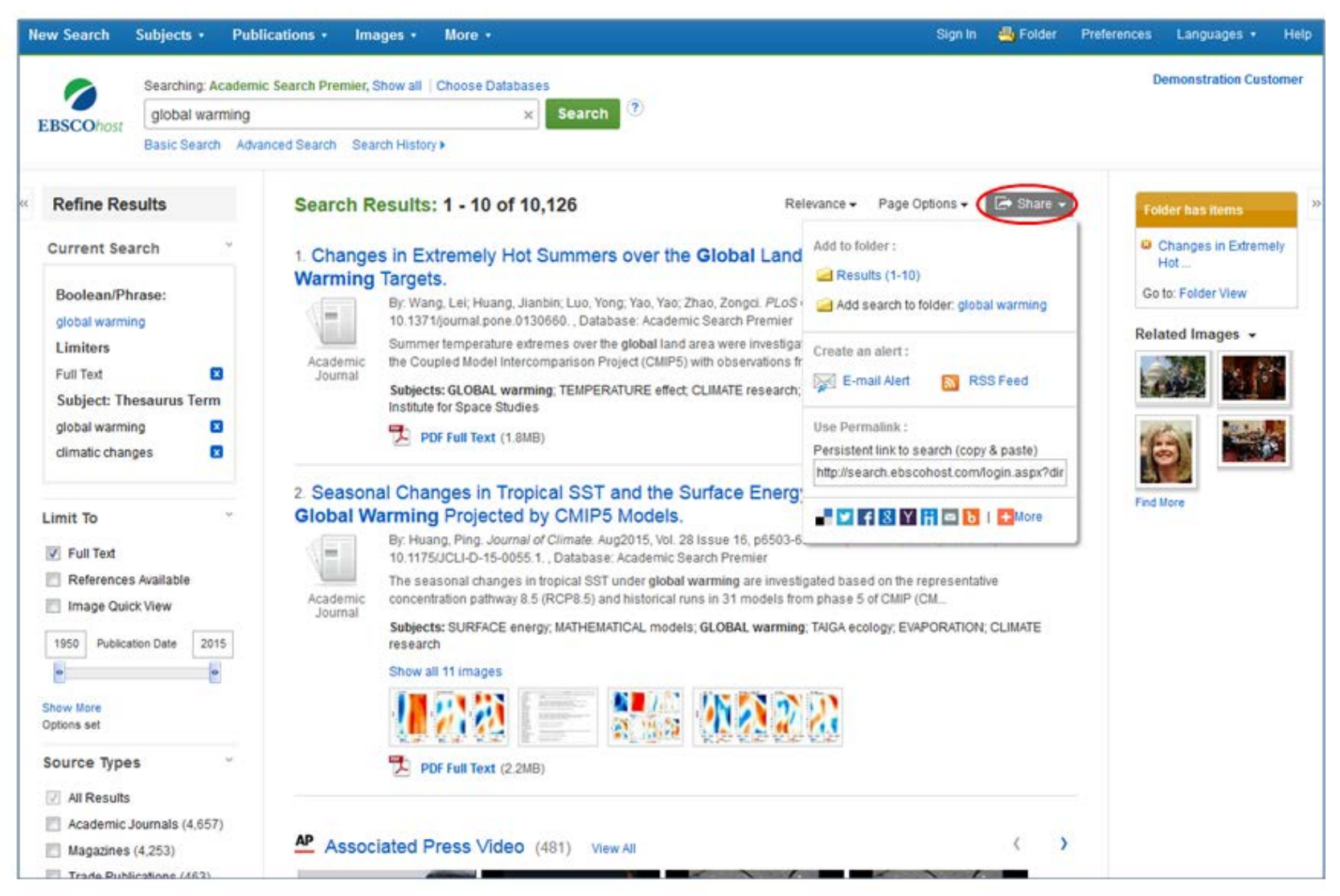

Ilia State University Library

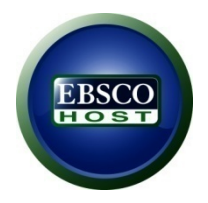

To save a link to a search in your personal folder, click **Share** and choose **Add search to folder**. From this menu, you can also add all displayed results to the folder, create an **E-mail Alert**, copy a persistent link to your search, or share it via services such as Facebook or Twitter

# Search History

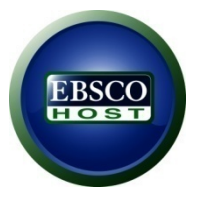

| New Se                                     | arch                                                                                 | Subjects                                        | <ul> <li>Publicati</li> </ul>                                         | ons • Im                                       | ages • More •                                                                                                    | r                                                                                                    | Sign In                                                                                                    | 📥 Folder                                      | Preferences | Languages •                                | Help      |
|--------------------------------------------|--------------------------------------------------------------------------------------|-------------------------------------------------|-----------------------------------------------------------------------|------------------------------------------------|----------------------------------------------------------------------------------------------------|----------------------------------------------------------------------------------------------------|----------------------------------------------------------------------------------------------------|-----------------------------------------------|-------------|--------------------------------------------|-----------|
| EBSC<br>Searc                              | COhost<br>ch Histo<br>earch Histo                                                    | Searching<br>global v<br>Basic Sea<br>ory/Alert | g: Academic Sea<br>warming<br>arch Advanced<br>ts<br>eve Searches   F | arch Premier,<br>Search Sea<br>Retrieve Alerts | Show all   Choose D<br>arch History -                                                                                                 | erts                                                                                                    |                                                                                                    |                                               |             | Demonstration Cus                          | stomer    |
| E S                                        | Select / des                                                                         | select all                                      | Search with                                                           | AND                                            | earch with OR                                                                                                    | Delete Searches                                                                                                    |                                                                                                    |                                               | Refre       | sh Search Result                           | ts        |
|                                            | Search<br>ID#                                                                        | Search                                          | Terms                                                                 |                                                |                                                                                                    | Search Options                                                                                                    | Actions                                                                                                    |                                               |             |                                            |           |
|                                            | S2                                                                                   | S global warming                                |                                                                       |                                                |                                                                                                    | Limiters - Full Text<br>Narrow by SubjectThesaurus: - climatic changes<br>Narrow by SubjectThesaurus: - global warming<br>Search modes - Boolean/Phrase                                                                                                    | Q View Results (10,126)                                                                                              |                                               |             |                                            |           |
|                                            | S1                                                                                   | Si glob                                         | al warming                                                            |                                                |                                                                                                    | Limiters - Full Text<br>Search modes - Boolean/Phrase                                                                                                    | 🔍 View Results (29,114) 👔 View Details 🛛 🧭 Edit                                                                      |                                               |             | Edit                                       |           |
| Ref                                        | <b>ine Res</b><br>rent Sear                                                          | ults<br>rch                                     | ÷                                                                     | Search R                                       | tesults: 1 - 10                                                                                                    | of 10,126 Releva                                                                                                    | ance - Page Options -                                                                                                | 🕞 Share 🗸                                     | Fe          | ider has items<br>Changes in Extrem<br>Hot | »<br>nety |
| Boo<br>glob<br>Lim<br>Full<br>glob<br>clim | blean/Phr<br>bal warmin<br>liters<br>Text<br>Dject: The<br>bal warmin<br>latic chang | rase:<br>g<br>esaurus Te<br>g<br>ess            | erm<br>S                                                              | Academic<br>Journal                            | Varming Targe<br>By: Wang, Lei; Hu:<br>DOI: 10.1371/joun<br>Summer tempera<br>phase of the Coup<br>Subjects: GLOBA<br>GODDARD Institu | ets.<br>ang, Jianbin; Luo, Yong; Yao, Yao; Zhao, Zongci. PLoS<br>nal.pone.0130660. , Database: Academic Search Pre-<br>ture extremes over the global land area were investig<br>bled Model Intercomparison Project (CMIP5) with obso<br>L warming; TEMPERATURE effect; CLIMATE research<br>te for Space Studies<br>t (1.8MB) | CONE. Jun2015, Vol. 10 Iss<br>mier<br>aled by comparing 26 mode<br>ervations from the G<br>t; GLOBAL temperature cha | ue 6, p1-11. 11p.<br>Is of the fifth<br>nges; | Ge<br>Rei   | ated Images 🗸                              |           |

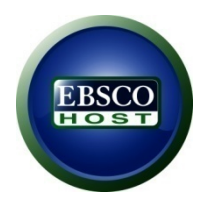

Click **Search History** to view the searches conducted during your session. You can also combine searches and add them to the search box by marking the check boxes next to the searches you would like to run and clicking one of the **Search with** buttons. Click the **Edit** link to modify the search terms or limiters of that line of your search history.

# **EBSCO Help Online System**

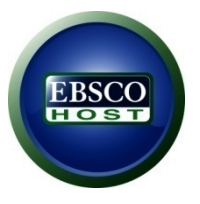

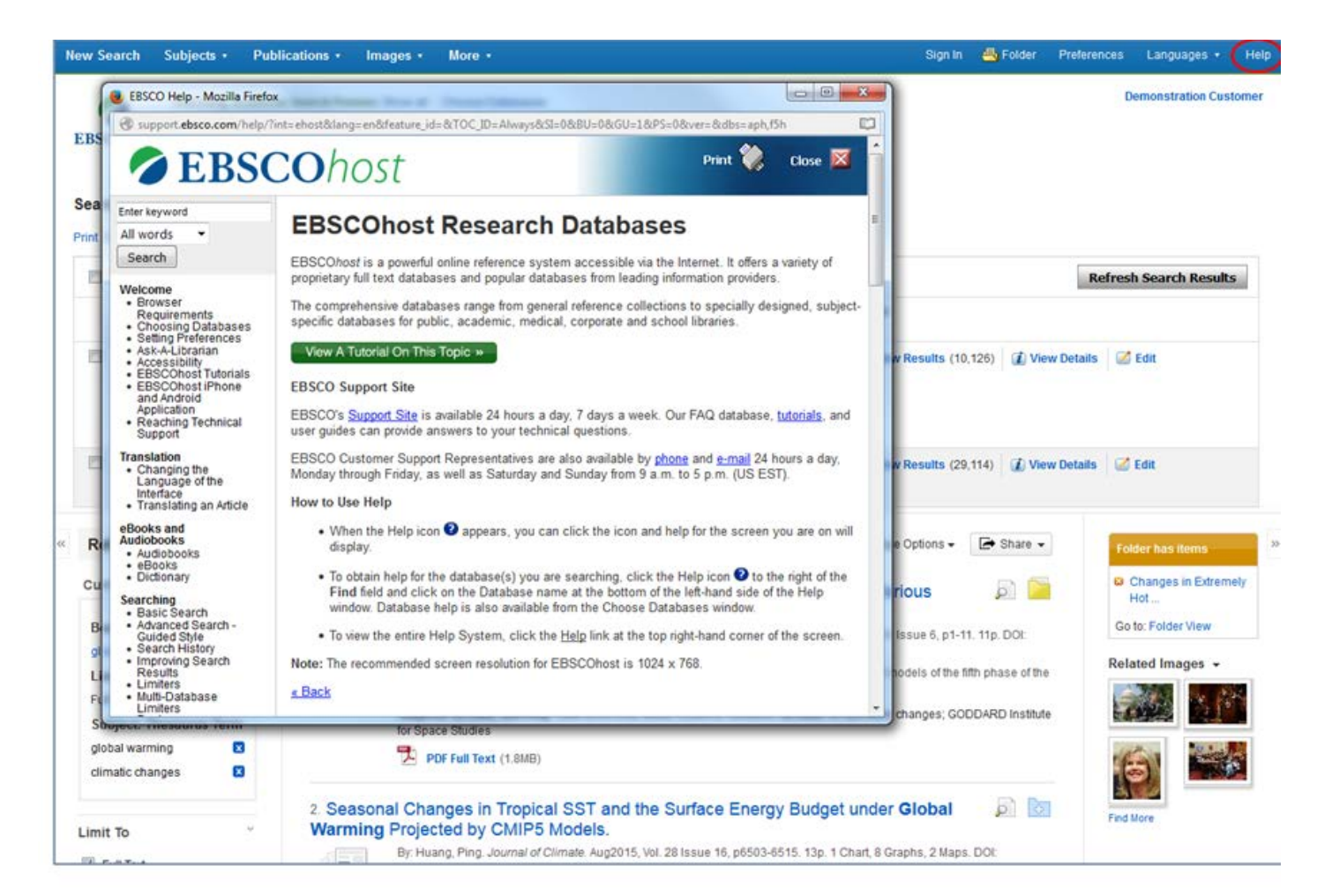

At any time, click the **Help** link to view the complete online Help system.

## THANK YOU FOR USING OUR LIBRARY

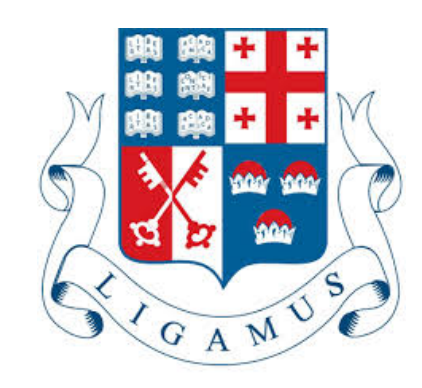

Ilia State University Library